Stand: 15.01.2022

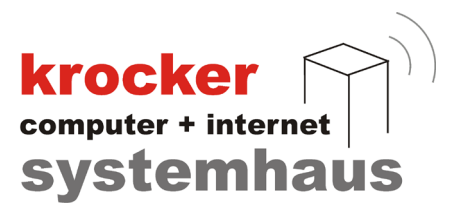

# **Provendis Hotelsoftware 2.2 Einrichtung der HOBS-Schnittstelle**

# - Anleitung -

Softwareentwicklung Computer und Infrastruktur Internet

Krocker Systemhaus GmbH Rosa-Luxemburg-Straße 24a 06618 Naumburg (Saale)

Geschäftsführer: Tom Krocker Telefon 03445 / 71380 Handelsregister: Amtsgericht Fax Stendal, HRB 24133

03445 / 713840 www.krocker-systemhaus.de

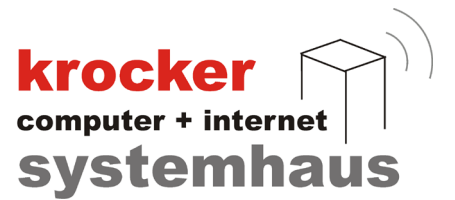

Das Hotel-Buchungs-System (HOBS) ermöglicht Ihnen Buchung und Anfrage direkt über Ihre Homepgae / Website entgegen zu nehmen. Hierzu wird ein HTML-Baustein von den Servern des Krocker Systemhaus GmbH in Ihre Homepage eingebunden.

Das Verfahren: Während des gesamten Prozesses (Übertragung, Speicherung) werden die Daten verschlüsselt. Die Buchungen werden in ein einem durch Sie festlegbaren Intervall von den Servern abgerufen. Änderungen am Zimmerspiegel und damit resultierende Änderungen an den Verfügbarkeiten werden im festen Minutentakt an die Server gesendet.

Ist die Provendis Hotelsoftware nicht aktiv, blockiert HOBS auf der Homepage gebuchte Zimmer automatisch. Ein Beispiel: Sind 10 Zimmer im Kontingent und 2 werden gebucht, so stehen dem nächsten Gast auf der Homepage nur noch 8 Zimmer zur Verfügung, unabhängig davon, ob Ihr PC mit der Provendis Hotelsoftware eingeschaltet ist oder nicht.

Bitte beachten Sie, dass die Nutzung des HOBS nach einem Monat Testzeitraum kostenpflichtig wird und nur mit einem Updatevertrag angeboten wird. Bei Fragen wenden Sie sich bitte an unseren Vertrieb.

## Schritt 1: HOBS aktivieren

Sie gehen in Ihrer Hotelsoftware auf "Konfiguration" und "HOBS Internet-Buchung".

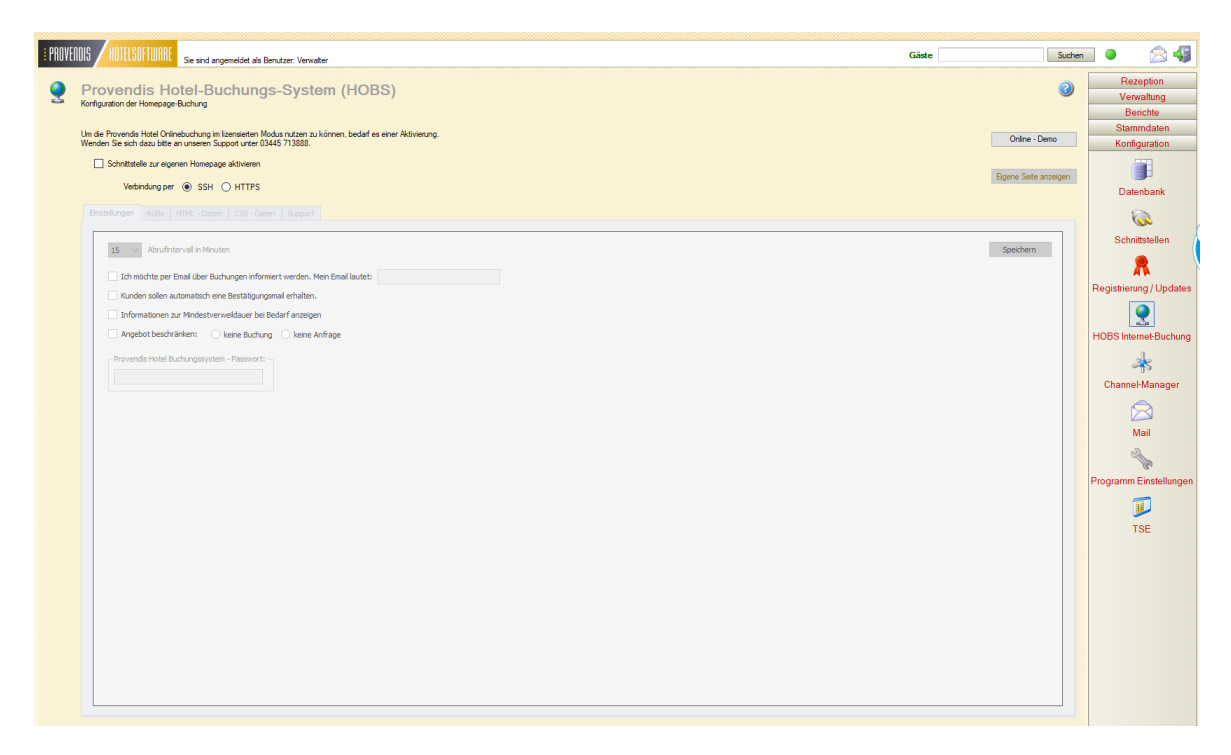

Anschließend haken Sie "Schnittstelle zur eigenen Homepage aktivieren" an und es öffnet sich automatisch ein Fenster.

Softwareentwicklung Computer und Infrastruktur Internet

Krocker Systemhaus GmbH Rosa-Luxemburg-Straße 24a 06618 Naumburg (Saale)

Geschäftsführer: Tom Krocker Telefon 03445 / 71380 Handelsregister: Amtsgericht Fax 03445 / 713840 Stendal, HRB 24133

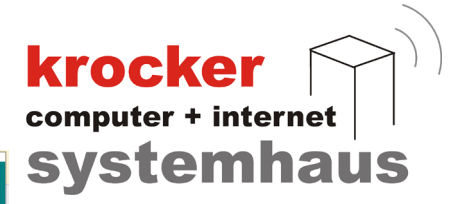

| <b>Provendis – Hotel Online Buchungssystem</b><br>Dieser Assistent unterstützt Sie bei der Ersteinrichtung .                                                                                                    |
|----------------------------------------------------------------------------------------------------|
| Das Provendis-Hotel Online Buchungssystem koppelt das Hotelprogramm mit einem Buchungsformular,<br>welches durch Provendis bereitgestellt wird. Diese Formular können Sie in Ihrer Homepage einbinden<br>oder verlinken. Buchungen und Anfragen werden direkt in das Hotelprogramm übernommen. |
| Sie können das System auch in der DEMO-Version direkt und kostenfrei testen.                                                                                                    |
| Bereit zur Einrichtung                                                                                                    |
| Hotline: 03445 713888 Abbrechen Ersteinrichtung starten                                                                                                    |

Im Anschluss werden Ihre Zimmerpreise und Verfügbarkeiten an die Server übertragen.

# Schritt 2: HOBS einrichten

Daraufhin kommen Sie zurück in das HOBS-Konfigurationsfenster, welches wie folgt aussehen sollte:

| Um die Provendis Hotel Onlinebuchung im lizensieiten Modus nutzen zu können, bedarf es einer Aktivierung. Um die Provendis Hotel Onlinebuchung im lizensieiten Modus nutzen zu können, bedarf es einer Aktivierung. Online Schnittstelle zur eigenen Homepage aktivieren Verbindung per  SSH  HTTPS Einstellungen AGBs HTML - Daten CSS - Daten Support  IS  Abrufintervall in Minuten Speicher Cth möchte per Email über Buchungen informiert werden. Mein Email lautet: info@provendis-software.de Cth möchte per Email über Buchungen informiert werden. Mein Email lautet: info@provendis-software.de Tufformationen zur Mindestverweildauer bei Bedarf anzeigen | 2          |
|----------------------------------------------------------------------------------------------------|------------|
| Verbindung per       • SSH · HTTPS       Eigene Se         Einstellungen       AGBs       HTML - Daten       CSS - Daten       Support         IS       Abrufintervall in Minuten       Speicher         Ich möchte per Email über Buchungen informiert werden. Mein Email lautet:       info@provendis-software.de         Kunden sollen automatisch eine Bestätigungsmail erhalten.       Informationen zur Mindestverweildauer bei Bedarf anzeigen                                                                                                    | Demo       |
| 15       Abrufintervall in Minuten       Speicher         Ich möchte per Email über Buchungen informiert werden. Mein Email lautet:       info@provendis-software.de         Kunden sollen automatisch eine Bestätigungsmail erhalten.       Informationen zur Mindestverweildauer bei Bedarf anzeigen                                                                                                    | e anzeigen |
| Angebot beschränken: keine Buchung keine Anfrage Provendis Hotel Buchungssystem - Passwort:                                                                                                    |            |

#### Funktionen:

Softwareentwicklung Computer und Infrastruktur Internet

Krocker Systemhaus GmbH Rosa-Luxemburg-Straße 24a 06618 Naumburg (Saale)

Geschäftsführer: Tom Krocker Telefon 03445 / 71380 Handelsregister: Amtsgericht Fax 03445 / 713840 Stendal, HRB 24133

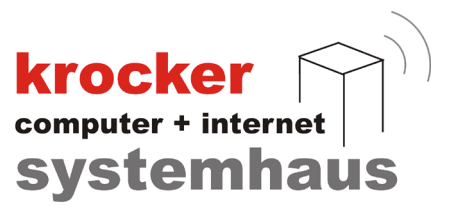

Eigene Seite anzeigen: Es wird ein Browserfenster geöffnet, welches das Buchungsformular mit Ihre Einstellungen zeigt.

Verbindung per SSH / HTTP: hier kann das Übertragungsverfahren eingestellt werden. Wir empfehlen SSH.

#### Tab Einstellungen:

Abrufintervall: aller wieviel Minuten soll nach neuen Buchungen geschaut werden. da gebuchte Zimmer auf der Homepgage blockiert werden, ist ein Abrufintervall von 15 min ausreichend. Haben Sie sehr vile Buchungen über die eigene Homepgae, können Sie die Zeit bis min. 5 min reduzieren.

Ich möchte über... sendet Ihnen ein Mail, wenn ein Gast bucht. Kunden sollen auto... sendet dem Kunden ein Mail, dass sein Buchung oder Anfrage entgegen genommen wurde.

Informationen zur Mindest... Haben Sie in den Kontingenten zur Internetbuchung eine Mindesverweildauer festgelegt, so bekommt der Gast diese auf der Homepage angezeigt, wenn seine gewünschte Buchungsdauer die Mindestverweildauer unterschreitet.

Angebot einschränken: Hiermit können Sie einstellten, dass der Gast nur Buchungen oder nur Anfragen senden kann. Mit nur Buchungen erhalten Sie ausschließlich verbindliche Buchungen. Mit nur Anfragen sieht der Gast keine Verfügbarkeiten und stellt Ihnen ein unverbindliche Anfrage.

Passwort: Ein intern verwendetes Passwort, mit dem Ihre Buchungssätze auf dem Server verschlüsselt werden.

Über Spreichern werden Ihre Einstellungen gespeichert und teilweise auf das Serversystem übertragen.

Tab AGBs:

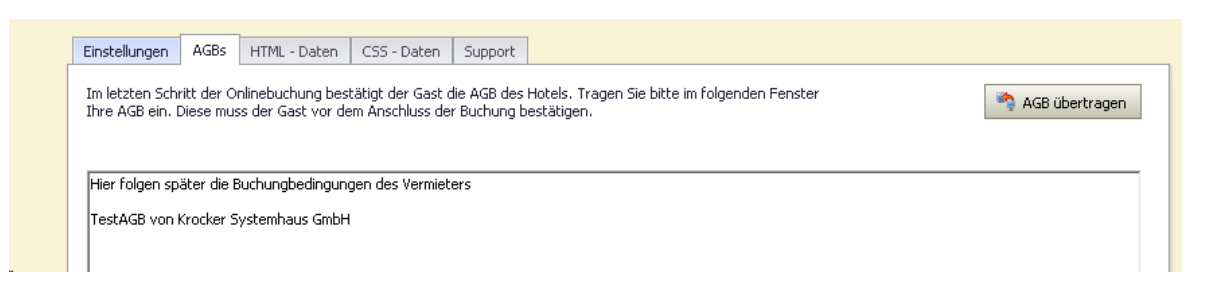

Tragen Sie hier Ihre Rechtstexte wie Buchungsbedingungen bzw. Ihre AGBs zur Annahme von Buchungen ein. Mit "AGB übertragen" werden die AGB auf der Homepage aktualisiert.

#### Tab HTML-Daten:

Zur Einbindung in die Homepage verwenden wir einen sogenannten IFrame. Dieser IFrame bildet einen Rahmen innerhalb dessen die Buchung des Gastes entgegen genommen und verarbeitet wird. Verwenden Sie ein Content-Managerment-System, wie WordPress oder einen Homepage-Baukasten (heute meist üblicher Standard), so erkundigen Sie sich bitte, welche Schritte Sie ausführen müssen, um einen IFRame einzubinden. Meist muss ein sogenannter "wrapper" verwendet werden.

Softwareentwicklung Computer und Infrastruktur Internet

Krocker Systemhaus GmbH Rosa-Luxemburg-Straße 24a 06618 Naumburg (Saale)

Geschäftsführer: Tom Krocker Telefon 03445 / 71380 Handelsregister: Amtsgericht Fax 03445 / 713840 Stendal, HRB 24133

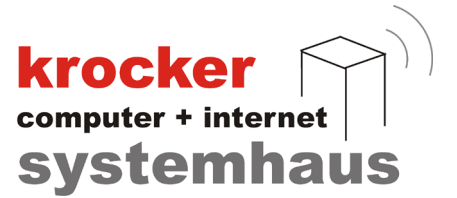

Die Provendis Hotelsoftware stellt Ihnen den fertigen Code zur

Einbindung bereit. Wenn Sie Kenntnisse im Bereich Webdesign haben, kann der Code auch in gewissen Grenzen angepasst werden.

Ein Anleitung zur Einbindung von IFrames finden Sie z.b. hier: https://wiki.selfhtml.org/wiki/HTML/Elemente/iframe

| Einstellungen                                                                                                    | AGBs                              | HTML - Daten                       | CSS - Daten                                                | Support                                  |                                                                                                    |                  |                 |              |            |
|----------------------------------------------------------------------------------------------------|-----------------------------------|------------------------------------|------------------------------------------------------------|------------------------------------------|----------------------------------------------------------------------------------------------------|------------------|-----------------|--------------|------------|
|                                                                                                    |                                   |                                    |                                                            |                                          |                                                                                                    |                  |                 |              |            |
| Folgenden Aul                                                                                                    | trut verw                         | enden Sie bitte in                 | Ihrer Homepage                                             | e, um das B                              | Buchungstormular einzubinden.                                                                                                    |                  |                 |              |            |
| WICHTIG: Bitt                                                                                                    | e ersetzt                         | en Sie "IhrPassw                   | ort" mit Ihrem Pa                                          | isswort, we                              | Biches im Punkt Einstellungen eingetragen ist.                                                                                                    |                  |                 |              |            |
|                                                                                                    |                                   |                                    |                                                            |                                          |                                                                                                    |                  |                 |              |            |
|                                                                                                    |                                   |                                    |                                                            |                                          |                                                                                                    |                  |                 |              |            |
| <iframe class<="" td=""><td>='iframe'</td><td>frameborder='0'</td><td>scrolling='no' hei</td><td>ight='569p;</td><td>x' width='400px'marginheight='0' marginwidth='0' src='https://hobs4.provendis-</td></iframe> | ='iframe'                         | frameborder='0'                    | scrolling='no' hei                                         | ight='569p;                              | x' width='400px'marginheight='0' marginwidth='0' src='https://hobs4.provendis-                                                                                                    |                  |                 |              |            |
| <pre><iframe <="" class="" hobs="" hotel.de="" pre=""></iframe></pre>                                                                                                    | ='iframe'<br>s.php?u=<br>k&oumlup | frameborder='0'<br>c2ea3f88-c67b-4 | scrolling='no' hei<br>668-8fe3-770c1t<br>ato Soito Suurali | ight='569p;<br>b3d1977' n<br>ibor dop fo | x' width='400px'marginheight='0' marginwidth='0' src='https://hobs4.provendis-<br>ame='SELFHTML_in_a_box'>thr Browser kann leider keine eingebetteten Frames<br>Jacoden Verwischtfichten //better.//better.                                                                                 |                  |                 |              |            |
| <pre><iframe anzeigen:sie="" c67b-4668-8f<="" class="" hobs="" hotel.de="" pre=""></iframe></pre>                                                                                                    | ='iframe'                         | frameborder='0'                    | scrolling='no' hei                                         | ight='569p;                              | x' width='400px'marginheight='0' marginwidth='0' src='https://hobs4.provendis-                                                                                                    |                  |                 |              |            |
|                                                                                                    | s.php?u=                          | :c2ea3f88-c67b-4                   | 668-8fe3-770c1t                                            | b3d1977' n                               | ame='SELFHTML_in_a_box'>Ihr Browser kann leider keine eingebetteten Frames                                                                                                    |                  |                 |              |            |
|                                                                                                    | kön                               | inen die eingebett                 | :ete Seite ü                                               | ;ber den fo                              | Igenden Verweisaufrufen: <a href="https://hobs4.provendis-hotel.de/hobs.php?u=c2ea3f8i&lt;/td&gt;&lt;/tr&gt;&lt;tr&gt;&lt;td&gt;&lt;/td&gt;&lt;td&gt;*e3-770c1&lt;/td&gt;&lt;td&gt;Lb3d1977&amp;direkt=&lt;/td&gt;&lt;td&gt;=1">Buchunasfer</a>                                             | nster direkt     | .aufrufen       |              |            |
| <iframe class<="" td=""><td>='iframe'</td><td>frameborder='0'</td><td>scrolling='no' hei</td><td>ight='569p;</td><td>x' width='400px'marginheight='0' marginwidth='0' src='https://hobs4.provendis-</td></iframe> | ='iframe'                         | frameborder='0'                    | scrolling='no' hei                                         | ight='569p;                              | x' width='400px'marginheight='0' marginwidth='0' src='https://hobs4.provendis-                                                                                                    |                  |                 |              |            |
| hotel.de/hob:                                                                                                    | s.php?u=                          | c2ea3f88-c67b-4                    | 668-8fe3-770c11                                            | b3d1977' n                               | ame='SELFHTML_in_a_box'>Ihr Browser kann leider keine eingebetteten Frames                                                                                                    |                  |                 |              |            |
| anzeigen:Sie                                                                                                    | kön                               | .nen die eingebett                 | :ete Seite ü                                               | ;ber den fo                              | Igenden Verweisaufrufen: <a e3-770c1<="" href="https://hobs4.provendis-hotel.de/hobs.php?u=c2ea3f8i&lt;/td&gt;&lt;/tr&gt;&lt;tr&gt;&lt;td&gt;c67b-4668-8f&lt;/td&gt;&lt;td&gt;" td=""><td>lb3d1977&amp;direkt=</td><td>=1'&gt;Buchungsfer</td><td>nster direkt</td><td>:aufrufen</td></a>   | lb3d1977&direkt= | =1'>Buchungsfer | nster direkt | :aufrufen  |
| <pre><iframe anzeigen:sie="" c67b-4668-8f<="" class="" hob:="" hotel.de="" pre=""></iframe></pre>                                                                                                    | ='iframe'                         | frameborder='0'                    | scrolling='no' hei                                         | ight='569p:                              | x' width='400px'marginheight='0' marginwidth='0' src=https://hobs4.provendis-                                                                                                    |                  |                 |              |            |
|                                                                                                    | s.php?u=                          | :c2ea3f88-c67b-4                   | 668-8fe3-770c1t                                            | b3d1977' n                               | mae='SELFMTL_in_a_box'>cp>In Browser kann leider keine eingebetteten Frames                                                                                                    |                  |                 |              |            |
|                                                                                                    | kön                               | inen die eingebett                 | :ete Seite ü                                               | ;ber den fo                              | ilgenden Verweisaufrufen: <a e3-770c1<="" href="https://hobs4.provendis-hotel.de/hobs.php?u=c2ea3f8/&lt;/td&gt;&lt;/tr&gt;&lt;tr&gt;&lt;td&gt;&lt;/td&gt;&lt;td&gt;" td=""><td>lb3d1977&amp;direkt=</td><td>=1'&gt;Buchungsfer</td><td>nster direkt</td><td>aufrufen</td></a>               | lb3d1977&direkt= | =1'>Buchungsfer | nster direkt | aufrufen   |
| <iframe class<="" td=""><td>='iframe'</td><td>frameborder='0'</td><td>scrolling='no' hei</td><td>ight='569p:</td><td>x' width='400px'marginheight='0' marginwidth='0' src=https://hobs4.provendis-</td></iframe>  | ='iframe'                         | frameborder='0'                    | scrolling='no' hei                                         | ight='569p:                              | x' width='400px'marginheight='0' marginwidth='0' src=https://hobs4.provendis-                                                                                                    |                  |                 |              |            |
| hotel.de/hobs                                                                                                    | s.php?u=                          | :c2ea3f88-c67b-4                   | 668-8fe3-770c1t                                            | b3d1977' n.                              | ame='SELFHTML_in_a_box'>Ihr Browser kann leider keine eingebetteten Frames                                                                                                    |                  |                 |              |            |
| anzeigen:Sie                                                                                                    | kön                               | inen die eingebett                 | ete Seite ü                                                | ;ber den fo                              | ligenden Verweisaufrufen: <a e3-770c1<="" href="https://hobs4.provendis-hotel.de/hobs.php?u=c2ea3f8i&lt;/td&gt;&lt;/tr&gt;&lt;tr&gt;&lt;td&gt;c67b-4668-8f&lt;/td&gt;&lt;td&gt;" td=""><td>Ib3d1977&amp;direkt=</td><td>=1'&gt;Buchungsfer</td><td>nster direkt</td><td>: aufrufen</td></a> | Ib3d1977&direkt= | =1'>Buchungsfer | nster direkt | : aufrufen |
| <iframe class<="" td=""><td>='iframe'</td><td>frameborder='0'</td><td>scrolling='no' hei</td><td>ight='569p:</td><td>x' width='400px'marginheight='0' marginwidth='0' src='https://hobs4.provendis-</td></iframe> | ='iframe'                         | frameborder='0'                    | scrolling='no' hei                                         | ight='569p:                              | x' width='400px'marginheight='0' marginwidth='0' src='https://hobs4.provendis-                                                                                                    |                  |                 |              |            |
| hotel.de/hob:                                                                                                    | s.php?u=                          | :c2ea3f88-c67b-4                   | 668-8fe3-770c11                                            | b3d1977' n                               | ame='SELFHTML_in_a_box'>Ihr Browser kann leider keine eingebetteten Frames                                                                                                    |                  |                 |              |            |
| anzeigen:Sie                                                                                                    | kön                               | inen die eingebett                 | :ete Seite &uum);                                          | ;ber den fo                              | igenden Verweisaufrufen: <a href="https://hobs4.provendis-hotel.de/hobs.php?u=c2ea3f8i&lt;/td&gt;&lt;/tr&gt;&lt;tr&gt;&lt;td&gt;c67b-4668-8f&lt;/td&gt;&lt;td&gt;ie3-770c1&lt;/td&gt;&lt;td&gt;Ib3d1977&amp;direkt=&lt;/td&gt;&lt;td&gt;=1">Buchungsfer</a>                                 | nster direkt     | : aufrufen      |              |            |
| <iframe class<="" td=""><td>='iframe'</td><td>frameborder="0"</td><td>scrolling='no' hei</td><td>ight="569p;</td><td>x' width='400px'marginheight='0' marginwidth='0' src=https://hobs4.provendis-</td></iframe>  | ='iframe'                         | frameborder="0"                    | scrolling='no' hei                                         | ight="569p;                              | x' width='400px'marginheight='0' marginwidth='0' src=https://hobs4.provendis-                                                                                                    |                  |                 |              |            |
| hotel.de/hob:                                                                                                    | s.php?u=                          | :c2ea3f88-c67b-4                   | 668-8fe3-770c1t                                            | b3d1977" n.                              | ame='SELFHTML_in_a_box'>Ihr Browser kann leider keine eingebetteten Frames                                                                                                    |                  |                 |              |            |
| anzeigen:Sie                                                                                                    | kön                               | nen die eingebett                  | :ete Seite ü                                               | ;ber den fo                              | igenden Verweisaufrufen: <a href="https://hobs4.provendis-hotel.de/hobs.php?u=c2ea3f8&lt;/td&gt;&lt;/tr&gt;&lt;tr&gt;&lt;td&gt;c67b-4668-8f&lt;/td&gt;&lt;td&gt;ie3-770c1&lt;/td&gt;&lt;td&gt;lb3d1977&amp;direkt=&lt;/td&gt;&lt;td&gt;=1">Buchungsfer</a>                                  | nster direkt     | : aufrufen      |              |            |

Tab CSS-Daten:

Der in Ihre Homepage / Website eingebundene HTML-Code lässt sich über die CSS-Daten farblich anpassen. Hierzu werden fundierte Kenntnisse im Bereich HTML / CSS benötigt.

| Einstellungen                       | AGBs                      | HTML - Daten                             | CSS - Daten                         | Support                      |                                                                                         |
|-------------------------------------|---------------------------|------------------------------------------|-------------------------------------|------------------------------|-----------------------------------------------------------------------------------------|
| Zur optischen /<br>Tragen Sie die   | Anpassun<br>gewünsch      | g des Formulars v<br>hten Parameter in   | vird CSS verwe<br>n folgenden ein   | ndet. Das Fo<br>, und speich | ormular ist damit weitgehende anpassbar.<br>ern Sie diese mit Klick auf "Speichern" ab. |
| Falls Sie mit CS<br>Sie die Provend | S nicht ve<br>lis Hotline | ertraut sind, wend<br>e unter 03445 / 7: | den Sie sich bitt<br>13888 und nutz | e an den Ers<br>en Sie unser | steller Ihrer Internetpräsenz, oder kontaktieren<br>ren kostenpflichtigen Service.      |
| /* CSS Docum                        | ent */                    |                                          |                                     |                              |                                                                                         |
| *{                                  | -family: W                | 'erdana Arial He                         | lvetica canc-se                     | ərif:                        |                                                                                         |
| font                                | -size: 14p                | eruana, Anai, ne<br>)x;                  | iveuca, sans-se                     | ern ;                        |                                                                                         |
| 3                                   |                           |                                          |                                     |                              |                                                                                         |
| formbox {                           |                           |                                          |                                     |                              |                                                                                         |
| heig                                | n: 500px;<br>ht: auto;    | ;                                        |                                     |                              |                                                                                         |
| color                               | : #000;                   |                                          |                                     |                              |                                                                                         |
| -bac<br>backgroupd                  | kground-<br>-color: #1    | color: #E6F0F8;<br>===·                  |                                     |                              |                                                                                         |
| -bor                                | der: 3px                  | solid #88ABC3;                           |                                     |                              |                                                                                         |
| pade                                | ding: 10p;                | x;                                       |                                     |                              |                                                                                         |
| ι over                              | flow: aut                 | :0;                                      |                                     |                              |                                                                                         |
| r                                   |                           |                                          |                                     |                              |                                                                                         |
| nv content{                         |                           |                                          |                                     |                              |                                                                                         |

#### Tab Support:

Im Bereich Support können die an den Server übertragenen Daten überprüft werden. Die Funktion ist vor allem dann wichtig, wenn es zu Differenzen kommen sollte, z.B. wenn Sie einmal eine Überbuchung erhalten sollten. Da Synchronisationsvorgänge auch immer eine gewisse Sende- und Empfangszeit benötigen, kann es in seltenen Fällen zu unvollständigen Übertragungen kommen.

Softwareentwicklung Computer und Infrastruktur Internet

Krocker Systemhaus GmbH Rosa-Luxemburg-Straße 24a 06618 Naumburg (Saale)

Geschäftsführer: Tom Krocker Telefon 03445 / 71380 Handelsregister: Amtsgericht Fax Stendal, HRB 24133

03445 / 713840 www.krocker-systemhaus.de

# Schritt 3: Verwaltung > Kontingente zur Internetbuchung

Provendis Hotelsoftware bietet 2 Verfahren zur Entgegennahme von Buchungen aus dem Internet: zum einen das hier beschrieben HOBS zum anderen die Anbindung über den Channel-Manager DIRS21.

Zur Festlegung, welche Zimmer im HOBS buchbar sein sollen, wechseln Sie zu Verwaltung > Kontingente zur Internetbuchung und hier auf den 2. Tab "Eigenen Homepage mit HOBS.

## Tab Zimmertypen

| Kontingente für Channel - Manag                              | er Eigene Homepage mit H                                      | HOBS                       |                                                              | ( Ange    |
|--------------------------------------------------------------|---------------------------------------------------------------|----------------------------|--------------------------------------------------------------|-----------|
|                                                              |                                                               |                            |                                                              | Ange      |
| Das Provendis Homepage Buchu<br>Provendis Homepage Buchungss | ingssystem ist direkt an die S<br>system buchbar sein sollen. | oftware gekoppelt. Legen : | Sie hier fest, welche Zimmertypen in welcher Anzahl über das |           |
| 70                                                           |                                                               |                            |                                                              | Rech      |
| Zimmertypen Verweildauer                                     | ſ                                                             |                            |                                                              | י   ר     |
| Zimmertypen                                                  | auf Homepage<br>buchbar                                       | Anzahl                     | – Details zum Zimmer-Typ                                     |           |
| Doppelzimmer                                                 | 7                                                             | 7                          | Zimmer von 0 buchbar machen                                  | off       |
| Doppelzimmer schön                                           |                                                               | 1                          |                                                              | Leist     |
| Einzelzimmer                                                 | 12                                                            | 12                         |                                                              |           |
|                                                              |                                                               |                            | Speichern                                                    |           |
|                                                              |                                                               |                            |                                                              | Zahlu     |
|                                                              |                                                               |                            |                                                              | gä        |
|                                                              |                                                               |                            |                                                              |           |
|                                                              |                                                               |                            |                                                              |           |
|                                                              |                                                               |                            |                                                              | Kontir    |
|                                                              |                                                               |                            |                                                              | Z Interne |
|                                                              |                                                               |                            |                                                              | Intern    |

Im Fenster werden Ihre Zimmerkategorien (Zimmertypen) aufgelistet. Tagen Sie hier jeweils ein, wie viel Zimmer auf der Homepage buchbar sein sollen. Haben Sie wie in unserem Beispiel 7 Doppelzimmer, so tragen Sie bei "auf Homepage buchbar" die gewünschte Anzahl ein. Hierbei sollten Sie sich immer ein Puffer von 10% lassen, um Überbuchungen ausgleichen zu können. In unserem Beispiel wäre also 6 die richtige Anzahl.

Tab "Verweildauer"

Softwareentwicklung Computer und Infrastruktur Internet

Krocker Systemhaus GmbH Rosa-Luxemburg-Straße 24a 06618 Naumburg (Saale)

Geschäftsführer: Tom Krocker Telefon 03445 / 71380 Handelsregister: Amtsgericht Fax Stendal, HRB 24133

03445 / 713840 www.krocker-systemhaus.de

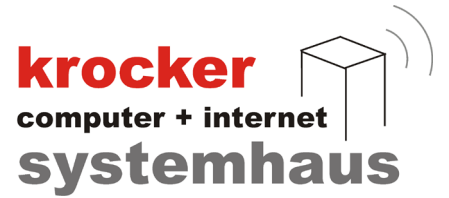

| Kon | itingent bei Internetpo                   | rtalen verwa              | ten und •            | veröffent               | lichen                |        | _        |                                                                                                    |   |
|-----|-------------------------------------------|---------------------------|----------------------|-------------------------|-----------------------|--------|----------|----------------------------------------------------------------------------------------------------|---|
| K   | ontingente für Chanr                      | nel - Manage              | Eige                 | ne Home                 | page mi               | t HOBS |          |                                                                                                    | 1 |
|     | Das Provendis Homej<br>Provendis Homepage | page Buchun<br>Buchungssy | gssysten<br>stem buo | n ist direk<br>hbar sei | t an die<br>n sollen. | Softwa | re gekoj | opelt. Legen Sie hier fest, welche Zimmertypen in welcher Anzahl über das                                                                                                    |   |
|     | Zimmertypen V                             | erweildauer               |                      |                         |                       |        |          |                                                                                                    |   |
|     | Beginn Ende                               | Mo Di                     | Mi                   | Do                      | Fr                    | Sa     | So       | 4 Neu hinzu                                                                                                    |   |
|     |                                           |                           |                      |                         |                       |        |          | Verweildauer<br>Zeitraum der Festlegung<br>18.01.2022  Beginn 30.01.2022  Ende<br>Mindestverweildauer in Tagen<br>Mo Di Mi Do Fr Sa So<br>0 0 0 0 2 7 0<br>Hinweis: 0 (Null) steht für keine Anreise an diesem Tag<br>Köschen Speichern |   |

Möchten Sie die minimale Verweildauer für bestimmte Tage einstellen, so dass z.B. Freitags mindestens 2 Nächte gebucht werden müssen, so verwenden Sie den Tab "Verweildauer".

Über "Neu hinzu" legen Sie eine spezielle Verweildauer an. Im Grundzustand nimmt das System an, dass alle Zimmertypen jeweils ab einer Nacht buchbar sein sollen. Über das Datum lässt sich der Zeitraum der Festlegung einschränken, so z.B. auf ein Wochenende.

Alternativ könne Sie die Anreise über "0" an bestimmten Wochentagen verweigern. Die "7" an Samstagen im Beispiel bedeutet, dass die Gäste mindestens eine Woche buchen müssen.

#### Schritt 4: Buchungen einlesen

Die Reservierungen, welche nun über die Homepage gebucht werden, finden Sie in der Hotelsoftware bei "Rezeption" -> "Internetbuchungen". Außerdem wird oben rechts in Ihrem Hotelprogramm ein rotes Fähnchen angezeigt, wenn Buchungen vorhanden sind.

| Gäste               | Suchen | • 🖡 | P 🚖 📲      |
|---------------------|--------|-----|------------|
| Durchara            |        |     | Rezeption  |
| page Buchungssystem |        | 9   | Verwaltung |
|                     |        |     | - 4        |

Softwareentwicklung Computer und Infrastruktur Internet

Krocker Systemhaus GmbH Rosa-Luxemburg-Straße 24a 06618 Naumburg (Saale)

Geschäftsführer: Tom Krocker Telefon 03445 / 71380 Handelsregister: Amtsgericht Fax Stendal, HRB 24133

03445 / 713840 www.krocker-systemhaus.de

krocker

# krocker computer + internet systemhaus

| VENDIS <b>/ Hotelso</b> f | TWARE Sie sind a                  | ngemeldet als Benut: | zer: Verwalter |                      |                    |                           | Gāste        |          | Suchen         |
|---------------------------|-----------------------------------|----------------------|----------------|----------------------|--------------------|---------------------------|--------------|----------|----------------|
| Onlinebuchungen in        | puchung<br>nportieren und verwalt | len                  |                | Jetzt abrufe<br>Home | en<br>epage Intern | etportale                 |              |          |                |
| Buchunge                  | n                                 |                      |                | E                    | Buchungs           | details                   |              |          |                |
| Тур                       | Quelle                            | Buchungsnummer       | Datum/Zei      |                      | Two                | Ruchung                   |              |          |                |
| Buchung                   | www.krocker-sy                    | 38820831             | 03.05.2021     |                      | тур.               | Buchung                   |              |          |                |
| Buchung                   | www.krocker-sy                    | 38820814             | 03.05.2021     |                      | Zeitraum:          | 26.05.2021 -              | 30.05.2021   | Gebucht: | 03.05.2021     |
| Buchung                   | www.krocker-sy                    | 38827681             | 04.05.2021     |                      | Besteller:         | Max Einzelte              | st           | Quelle:  | www.krocker-sy |
| Buchung                   | www.krocker-sy                    | 38830699             | 04.05.2021     |                      |                    | 06618 Naum<br>Deutschland | iburg        |          |                |
| Buchung                   | www.krocker-sy                    | 38853201             | 07.05.2021     |                      |                    |                           |              |          |                |
|                           |                                   |                      |                |                      | Leistungen:        | Anzahl                    | Leistung     | Releanna | Praie          |
|                           |                                   |                      |                |                      |                    | 1                         | Descelainmer | 1 No     | 44.44.6        |
|                           |                                   |                      |                |                      |                    |                           |              |          |                |
| auch verarbeite           | te Buchungen anzeige              | en                   |                |                      |                    |                           |              | Löschen  | Verarbeiter    |

Sind Buchungen vorhanden, sehen Sie diese auf der linken Seite des Bildschirms. Klicken Sie auf eine Buchung, so werden im rechten Teil die Details zur Buchung angezeigt. Mit einem Klick auf "Verarbeiten" wird der Buchungsprozess gestartet. Im Folgefenster legen Sie das/die zu belegende(n) Zimmer fest.

| el del Gluppe                            |                                 |             |      |   |   |                          |              |                                 |          |
|------------------------------------------|---------------------------------|-------------|------|---|---|--------------------------|--------------|---------------------------------|----------|
| Zimmerauswa<br>Auswahl der zu belegenden | ahl zur Gru<br><sup>Zmmer</sup> | ppenreservi | erun | g |   |                          |              |                                 |          |
| Freie Zimmer<br>vom 26.05.2021 bis 3     | 30.05.2021                      |             |      |   | 0 | ausgewählt<br>Zimmer (gr | e 1<br>ūn) 1 | Online benötigt<br>Zimmer (rot) | e        |
| ZimmerTyp                                | ZimmerNr                        | Zimmer      |      | ^ |   | ZimmerNr                 | Zimmer       | ZimmerTyp                       | Belegung |
| Einzelzimmer                             | 101                             | 101         | >    |   | < |                          |              | Doppelzimmer al                 | 1 No     |
| Einzelzimmer                             | 102                             | 102         | >    |   |   |                          |              |                                 |          |
| Einzelzimmer                             | 103                             | 103         | >    |   |   |                          |              |                                 |          |
| Einzelzimmer                             | 104                             | 104         | >    |   |   |                          |              |                                 |          |
| Einzelzimmer                             | 105                             | 105         | >    |   |   |                          |              |                                 |          |
| Doppelzimmer als Einzel                  | 201                             | 201         | >    |   |   |                          |              |                                 |          |
| Doppelzimmer                             | 202                             | 202         | >    |   |   |                          |              |                                 |          |
| Doppelzimmer                             | 203                             | 203         | >    |   |   |                          |              |                                 |          |
| Doppelzimmer                             | 204                             | 204         | >    |   |   |                          |              |                                 |          |
| Doppelzimmer                             | 205                             | 205         | >    |   |   |                          |              |                                 |          |
|                                          | 206                             | 206         | >    |   |   |                          |              |                                 |          |
| Doppelzimmer                             |                                 |             |      |   |   |                          |              |                                 |          |

Anschließend gelangen Sie mit "Übernehmen" in die Masken einer Gruppenbuchung, auch wenn nur ein Zimmer belegt wird. Ab diesem Moment verhält sich die Buchung wie eine normale Buchung, welche Sie per Hand erfasst haben.

Softwareentwicklung Computer und Infrastruktur Internet

Krocker Systemhaus GmbH Rosa-Luxemburg-Straße 24a 06618 Naumburg (Saale)

Geschäftsführer: Tom Krocker Telefon 03445 / 71380 Handelsregister: Amtsgericht Fax 03445 / 713840 Stendal, HRB 24133